# 内部 RADIUS サーバで使用するコンバージド ア クセス 5760、3850、および 3650 シリーズ WLS EAP-FAST の設定例

### 内容

| <u>概要</u>             |
|-----------------------|
| <u>前提条件</u>           |
| <u>要件</u>             |
| <u>使用するコンポーネント</u>    |
| <u>設定</u>             |
| <u>ネットワーク図</u>        |
| <u>設定の概要</u>          |
| <u>CLIによるWLCの設定</u>   |
| <u>GUIを使用したWLCの設定</u> |
| <u>確認</u>             |
| <u>トラブルシュート</u>       |

#### 概要

このドキュメントでは、クライアント認証用にCisco Extensible Authentication Protocol-Flexible Authentication(EAP-FAST)を実行するRADIUSサーバとして動作するように、Cisco Converged Access 5760、3850、および3650シリーズワイヤレスLANコントローラ(WLC)を)を設定する方法 について説明します。

通常、ユーザを認証するために外部RADIUSサーバが使用されます。これは、場合によっては実 行可能なソリューションではありません。このような状況では、コンバージドアクセスWLCは RADIUSサーバとして機能し、WLCで設定されているローカルデータベースに対してユーザが認 証されます。これは、ローカル RADIUS サーバ機能と呼ばれます。

### 前提条件

#### 要件

この設定を開始する前に、次の項目に関する知識を得ておくことを推奨します。

- コンバージドアクセス5760、3850、および3650シリーズWLCを使用したCisco IOS<sup>®</sup> GUIま たはCLI
- ・Extensible Authentication Protocol(EAP)の概念
- ・サービス セット ID (SSID)の設定
- RADIUS

使用するコンポーネント

このドキュメントの情報は、次のソフトウェアとハードウェアのバージョンに基づいています。

- Cisco 5760シリーズWLCリリース3.3.2(次世代ワイヤリングクローゼット(NGWC))
- Cisco 3602シリーズLightweightアクセスポイント(AP)
- Microsoft Windows XP と Intel PROset サプリカント
- Cisco Catalyst 3560 シリーズ スイッチ

このドキュメントの情報は、特定のラボ環境にあるデバイスに基づいて作成されました。このド キュメントで使用するすべてのデバイスは、初期(デフォルト)設定の状態から起動しています 。対象のネットワークが実稼働中である場合には、どのようなコマンドについても、その潜在的 な影響について確実に理解しておく必要があります。

#### 設定

**注**:このセクションで使用されるコマンドの詳細については、Command Lookup Tool(登 録ユーザ専用)を使用してください。

#### ネットワーク図

次の画像は、ネットワークダイアグラムの例を示しています。

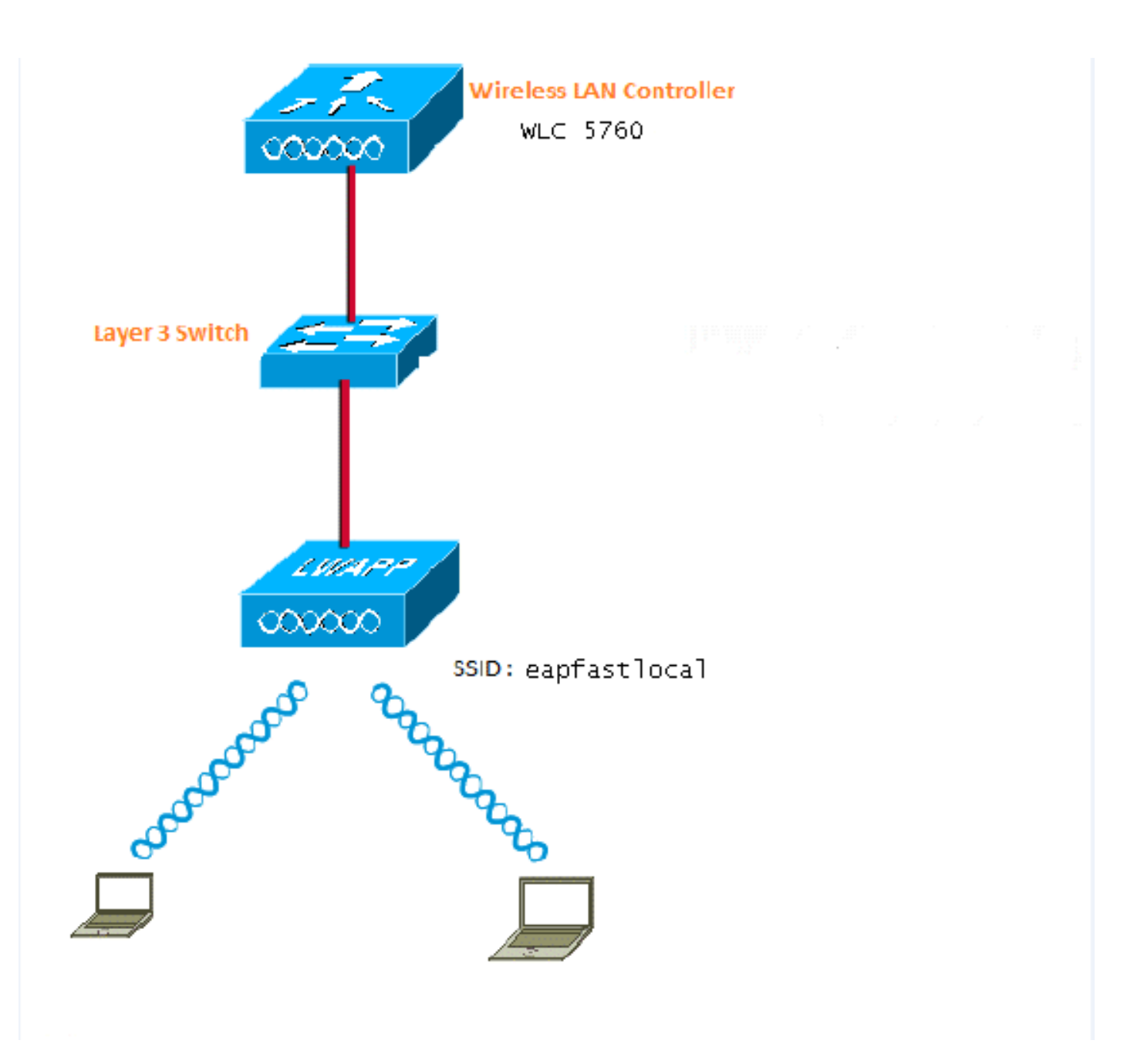

#### 設定の概要

この設定は、次の2つの手順で行います。

1. CLIまたはGUIを使用して、ローカルEAP方式および関連する認証および許可プロファイル 用にWLCを設定します。

2. WLANを設定し、認証および認可プロファイルを持つ方式リストをマッピングします。

#### CLIによるWLCの設定

CLIを使用してWLCを設定するには、次の手順を実行します。

1. WLCでAAAモデルを有効にします。

#### 2. 認証と認可を定義します。

aaa local authentication eapfast authorization eapfast

```
aaa authentication dot1x eapfast local
aaa authorization credential-download eapfast local
aaa authentication dot1x default local
```

3. ローカルEAPプロファイルと方式を設定します(この例ではEAP-FASTを使用します)。

```
eap profile eapfast
  method fast
'
```

4. 高度なEAP-FASTパラメータを設定します。

```
eap method fast profile eapfast
description test
authority-id identity 1
authority-id information 1
local-key 0 cisco123
```

5. WLANを設定し、ローカル認可プロファイルをWLANにマッピングします。

```
wlan eapfastlocal 13 eapfastlocal
client vlan VLAN0020
local-auth eapfast
session-timeout 1800
no shutdown
```

6. クライアント接続をサポートするようにインフラストラクチャを設定します。

```
ip dhcp snooping vlan 12,20,30,40,50
ip dhcp snooping
!
ip dhcp pool vlan20
network 20.20.20.0 255.255.255.0
default-router 20.20.20.251
dns-server 20.20.20.251
```

```
interface TenGigabitEthernet1/0/1
switchport trunk native vlan 12
switchport mode trunk
ip dhcp relay information trusted
ip dhcp snooping trust
```

#### GUIを使用したWLCの設定

GUIを使用して WLC を設定するために次の手順を実行します。

1. 認証の方式リストを設定します。

eapfastタイプをDot1xとして設定します。

[Fast Group Type]を[Local]に設定します。

| Security                           | Authe | Authentication |       |            |        |        |        |        |  |  |
|------------------------------------|-------|----------------|-------|------------|--------|--------|--------|--------|--|--|
| * 535                              | Ne.#  | Renove         |       |            |        |        |        |        |  |  |
| ▼ Method Lists                     | N     | lame           | Туре  | Group Type | Group1 | Group2 | Group9 | Group4 |  |  |
| General                            | - u   | ocal_webauth   | login | local      | N/A    | N/A    | N/A    | N/A    |  |  |
| <ul> <li>Authentication</li> </ul> |       | efault         | dot1a | local      | N/A    | N/A    | N/A    | N/A    |  |  |
| <ul> <li>Accounting</li> </ul>     |       | CS             | dotix | graup      | ACS    | N/A    | N/A    | N/A    |  |  |
| <ul> <li>Authorization</li> </ul>  | 15    | 5E             | dot12 | graup      | 15E    | N/A    | N/A    | N/A    |  |  |
| <ul> <li>Convex One en</li> </ul>  |       | epfast         | dotia | local      | N/A    | N/A    | N/A    | N/A    |  |  |
| <ul> <li>server Groups</li> </ul>  | N     | Vebauth        | dotix | graup      | ACS    | N/A    | N/A    | N/A    |  |  |
| ▼ BADIUS                           |       |                |       |            |        |        |        |        |  |  |

2. 認可の方式リストを設定します。

[Fast Type]を[Credential-Download]に設定します。

[Fast Group Type]を[Local]に設定します。

| Security                           | Authorization |                     |            |        |        |        |        |
|------------------------------------|---------------|---------------------|------------|--------|--------|--------|--------|
| * 585                              | New Remove    |                     |            |        |        |        |        |
| <ul> <li>Method Lists</li> </ul>   | Name          | Туре                | Group Type | Group1 | Group2 | Group3 | Group4 |
| <ul> <li>General</li> </ul>        | 🔲 default     | network             | local      | N/A    | N/A    | N/A    | N/A    |
| <ul> <li>Authentication</li> </ul> | Webauth       | network             | 5.010      | ACS    | N/A    | N/A    | N/A    |
| <ul> <li>Accounting</li> </ul>     | default       | mediential-download | local      | N/A    | N/A    | N/A    | N/A    |
| <ul> <li>Sutherisation.</li> </ul> | asptast       | medential-download  | Incal      | N/A    | N/A    | N/A.   | N/A    |
| k Senar Goules                     |               |                     |            |        |        |        |        |

3. ローカルEAPプロファイルを設定します。

| * | Loc | al | EAP |  |
|---|-----|----|-----|--|
|   |     |    |     |  |

- Local EAP Profiles
- EAP-FAST Parameters
- 4. 新しいプロファイルを作成し、EAPの種類を選択します。

| Loca | l EAP Profiles |          |          |          |          |
|------|----------------|----------|----------|----------|----------|
| New  | Remove         |          |          |          |          |
|      | Profile Name   | LEAP     | EAP-FAST | EAP-TLS  | PEAP     |
|      | eapfast        | Disabled | Enabled  | Disabled | Disabled |

プロファイル名はeapfastで、選択したEAPタイプはEAP-FASTです。

| Local EAP Profiles<br>Local EAP Profiles > Edit |         |
|-------------------------------------------------|---------|
|                                                 |         |
| Profile Name                                    | eapfast |
| LEAP                                            |         |
| EAP-FAST                                        |         |
| EAP-TLS                                         |         |
| PEAP                                            |         |
| Trustpoint                                      |         |

5. EAP-FAST方式パラメータを設定します。

| EAP-FAST Method Parameters |             |
|----------------------------|-------------|
| New Remove                 |             |
| Profile Name               | Description |
| 🗆 eapfast                  | test        |
|                            |             |

サーバキーは**Cisco**123として設定さ**れています**。

#### EAP-FAST Method Profile

EAP-FAST Method Profile > Edit

| Profile Name             | eapfast |
|--------------------------|---------|
| Server Key               | •••••   |
| Confirm Server Key       | •••••   |
| Time to live (secs)      | 86400   |
| Authority ID             | 1       |
| Authority ID Information | 1       |
| Description              | test    |

6. [**Dot1x System Auth Control**]チェックボックスをオンにし、[Method Lists]**に[eapfast]**を選択 します。これにより、ローカルEAP認証を実行できます。

| Security                          | General                    |               |
|-----------------------------------|----------------------------|---------------|
| ★ AAA                             |                            |               |
| <ul> <li>Method Lists</li> </ul>  | Dot1x System Auth Control  | $\checkmark$  |
| General                           | Local Authentication       | Method List 💌 |
| Authentication                    | Authentication Method List | eapfast 💌     |
| Accounting                        | Local Authorization        | Method List   |
| <ul> <li>Authorization</li> </ul> | Local Authonzation         |               |
| Server Groups                     | Authorization Method List  | eapfast 💌     |
| ▼ RADIUS                          |                            |               |

7. WPA2 AES暗号化のWLANを設定します。

| WLAN > Edit           |         |                               |                         |                                                          |
|-----------------------|---------|-------------------------------|-------------------------|----------------------------------------------------------|
| General S             | ecurity | QOS                           | AVC                     | Advanced                                                 |
| Profile Name          |         | eapfastlocal                  |                         |                                                          |
| Туре                  |         | WLAN                          |                         |                                                          |
| SSID                  |         | eapfastlocal                  |                         |                                                          |
| Status                |         | ✓                             |                         |                                                          |
| Security Policies     |         | [WPA2][Auth(<br>(Modification | 302.1x)]<br>Is done und | er security tab will appear after applying the changes.) |
| Radio Policy          |         | All 👻                         |                         |                                                          |
| Interface/Interface G | roup(G) | VLAN0020                      | •                       |                                                          |
| Broadcast SSID        |         | $\checkmark$                  |                         |                                                          |
| Multicast VLAN Featu  | re      |                               |                         |                                                          |

#### WLAN

| WLAN > Edit      |               |            |     |          |  |
|------------------|---------------|------------|-----|----------|--|
| General          | Security      | QOS        | AVC | Advanced |  |
| Layer2           | Layer3        | AAA Server |     |          |  |
| Layer 2 Security | WPA + WPA2    | Ŧ          |     |          |  |
| MAC Filtering    |               |            |     |          |  |
| Fast Transition  |               |            |     |          |  |
| Over the DS      |               |            |     |          |  |
| Reassociation Ti | meout 20      |            |     |          |  |
|                  |               |            |     |          |  |
| WPA+WPA2 P       | Parameters    |            |     |          |  |
| WPA Policy 🗌     |               |            |     |          |  |
| WPA2 Policy 🛽    | /             |            |     |          |  |
| WPA2 Encryp      | ition 🗹 AES 🛛 | TKIP       |     |          |  |
| Auth Key Mgm     | t 802.1x 💌    |            |     |          |  |
|                  |               |            |     |          |  |

8. [AAA Server]タブで、[EAP Profile Name]をWLANにマップします。

| General Security QOS AVC Advanced                                |  |
|------------------------------------------------------------------|--|
| Layer2 Layer3 AAA Server                                         |  |
| Authentication Method Disabled -<br>Accounting Method Disabled - |  |
| Local EAP Authentication 🗹                                       |  |
| EAP Profile Name eapfast                                         |  |
|                                                                  |  |

### 確認

設定が正しく動作していることを確認するには、次の手順を実行します。

1. クライアントをWLANに接続します。

| Currently connected to:      |                                            | Â |
|------------------------------|--------------------------------------------|---|
| Network 2<br>Internet access |                                            | ш |
| Wireless Network Connection  |                                            |   |
| eapfastlocal                 | lite.                                      |   |
| WPA2-PSK                     | Name: eapfastlocal                         |   |
| Multicast                    | Security Type: WPA2<br>Radio Type: 802.11n |   |
| lab-test                     | SSID: eapfastlocal                         |   |

2. Protected Access Credentials(PAC)ポップアップが表示され、認証を正常に行うには受け入 れる必要があることを確認します。

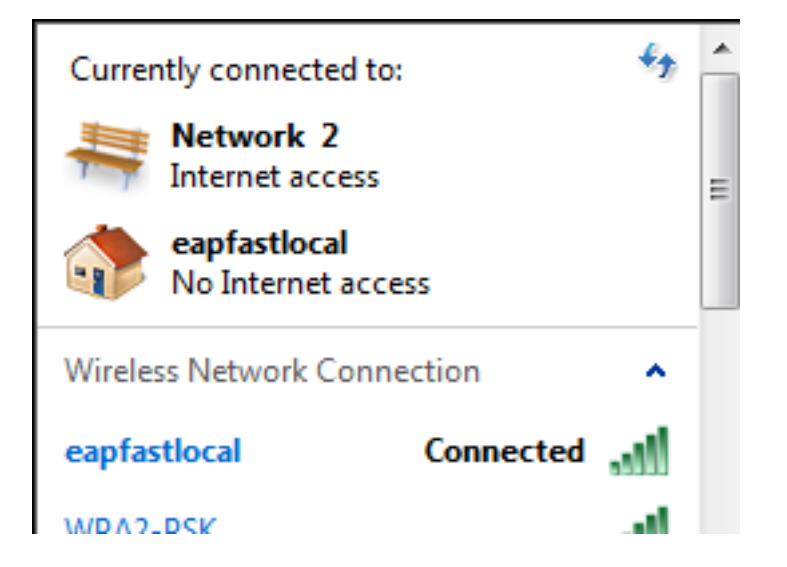

## トラブルシュート

無線の問題のトラブルシューティングを行う際はトレースを使用することを推奨します。トレー スは循環バッファに保存されているため、プロセッサに負荷はかかりません。

レイヤ2(L2)認証ログを取得するには、次のトレースを有効にします。

- set trace group-wireless-secure level debug
- set trace group-wireless-secure filter mac0021.6a89.51ca

DHCPイベントログを取得するには、次のトレースを有効にします。

- set trace dhcp events level debug
- set trace dhcp events filter mac 0021.6a89.51ca

成功したトレースの例を次に示します。

[04/10/14 18:49:50.719 IST 3 8116] 0021.6a89.51ca Association received from mobile on AP c8f9.f983.4260

[04/10/14 18:49:50.719 IST 4 8116] 0021.6a89.51ca qos upstream policy is unknown and downstream policy is unknown [04/10/14 18:49:50.719 IST 5 8116] 0021.6a89.51ca apChanged 1 wlanChanged 0 mscb ipAddr 20.20.20.6, apf RadiusOverride 0x0, numIPv6Addr=0 [04/10/14 18:49:50.719 IST 6 8116] 0021.6a89.51ca Applying WLAN policy on MSCB. [04/10/14 18:49:50.719 IST 7 8116] 0021.6a89.51ca Applying WLAN ACL policies to client

[04/10/14 18:49:50.719 IST 9 8116] 0021.6a89.51ca Applying site-specific IPv6 override for station 0021.6a89.51ca - vapId 13, site 'default-group', interface 'VLAN0020' [04/10/14 18:49:50.719 IST a 8116] 0021.6a89.51ca Applying local bridging Interface Policy for station 0021.6a89.51ca - vlan 20, interface 'VLAN0020' [04/10/14 18:49:50.719 IST b 8116] 0021.6a89.51ca STA - rates (8): 140 18 152 36 176 72 96 108 48 72 96 108 0 0 0 0

[04/10/14 18:49:50.727 IST 2f 8116] 0021.6a89.51ca Session Manager Call Client

57ca4000000048, uid 42, capwap id 50b94000000012, Flag 4, Audit-Session ID 0a6987b253468efb0000002a, method list [04/10/14 18:49:50.727 IST 30 22] ACCESS-CORE-SM-CLIENT-SPI-NOTF: [0021.6a89.51ca, Ca3] Session update from Client[1] for 0021.6a89.51ca, ID list 0x0000000 [04/10/14 18:49:50.727 IST 31 22] ACCESS-CORE-SM-CLIENT-SPI-NOTF: [0021.6a89.51ca, Ca3] (UPD): method: Dot1X, method list: none, aaa id: 0x000002A [04/10/14 18:49:50.727 IST 32 22] ACCESS-CORE-SM-CLIENT-SPI-NOTF: [0021.6a89.51ca, Ca3] (UPD): eap profile: eapfast [04/10/14 18:49:50.728 IST 4b 278] ACCESS-METHOD-DOT1X-DEB:[0021.6a89.51ca,Ca3] Posting AUTH\_START for 0xF700000A [04/10/14 18:49:50.728 IST 4c 278] ACCESS-METHOD-DOT1X-DEB:[0021.6a89.51ca,Ca3] 0xF700000A:entering request state [04/10/14 18:49:50.728 IST 4d 278] ACCESS-METHOD-DOT1X-NOTF:[0021.6a89.51ca,Ca3] Sending EAPOL packet [04/10/14 18:49:50.728 IST 4e 278] ACCESS-METHOD-DOT1X-INFO:[0021.6a89.51ca,Ca3] Platform changed src mac of EAPOL packet [04/10/14 18:49:50.728 IST 4f 278] ACCESS-METHOD-DOT1X-INFO:[0021.6a89.51ca,Ca3] EAPOL packet sent to client 0xF700000A [04/10/14 18:49:50.728 IST 50 278] ACCESS-METHOD-DOT1X-DEB:[0021.6a89.51ca,Ca3] 0xF700000A:idle request action [04/10/14 18:49:50.761 IST 51 8116] 0021.6a89.51ca 1XA: Received 802.11 EAPOL message (len 5) from mobile [04/10/14 18:49:50.761 IST 52 8116] 0021.6a89.51ca 1XA: Received EAPOL-Start from mobile [04/10/14 18:49:50.761 IST 53 8116] 0021.6a89.51ca 1XA: EAPOL-Start -EAPOL start message from mobile as mobile is in Authenticating state, restart authenticating [04/10/14 18:49:50.816 IST 95 278] ACCESS-METHOD-DOT1X-DEB:[0021.6a89.51ca,Ca3] 0xF700000A:entering response state [04/10/14 18:49:50.816 IST 96 278] ACCESS-METHOD-DOT1X-NOTF:[0021.6a89.51ca,Ca3] Response sent to the server from 0xF700000A [04/10/14 18:49:50.816 IST 97 278] ACCESS-METHOD-DOT1X-DEB:[0021.6a89.51ca,Ca3] 0xF700000A:ignore response action [04/10/14 18:49:50.816 IST 98 203] Parsed CLID MAC Address = 0:33:106:137:81:202 [04/10/14 18:49:50.816 IST 99 203] AAA SRV(00000000): process authen req [04/10/14 18:49:50.816 IST 9a 203] AAA SRV(00000000): Authen method=LOCAL [04/10/14 18:49:50.846 IST 11d 181] ACCESS-CORE-SM-CLIENT-SPI-NOTF: [0021.6a89.51ca, Ca3] Session authz status notification sent to Client[1] for 0021.6a89.51ca with handle FE000052, list 630007B2 [04/10/14 18:49:50.846 IST 11e 181]ACCESS-METHOD-DOT1X-NOTF:[0021.6a89.51ca,Ca3] Received Authz Success for the client 0xF700000A (0021.6a89.51ca) [04/10/14 18:49:50.846 IST 11f 271] ACCESS-METHOD-DOT1X-DEB:[0021.6a89.51ca,Ca3] Posting AUTHZ\_SUCCESS on Client 0xF700000A [04/10/14 18:49:50.846 IST 120 271] ACCESS-METHOD-DOT1X-DEB:[0021.6a89.51ca,Ca3] 0xF700000A: entering authenticated state [04/10/14 18:49:50.846 IST 121 271]ACCESS-METHOD-DOT1X-NOTF:[0021.6a89.51ca,Ca3] EAPOL success packet was sent earlier. [04/10/14 18:49:50.846 IST 149 8116] 0021.6a89.51ca 1XA:authentication succeeded [04/10/14 18:49:50.846 IST 14a 8116] 0021.6a89.51ca 1XK: Looking for BSSID c8f9.f983.4263 in PMKID cache [04/10/14 18:49:50.846 IST 14b 8116] 0021.6a89.51ca 1XK: Looking for BSSID c8f9.f983.4263 in PMKID cache [04/10/14 18:49:50.846 IST 14c 8116] 0021.6a89.51ca Starting key exchange with mobile - data forwarding is disabled

[04/10/14 18:49:50.846 IST 14d 8116] 0021.6a89.51ca 1XA: Sending EAPOL message to mobile, WLAN=13 AP WLAN=13

[04/10/14 18:49:50.858 IST 14e 8116] 0021.6a89.51ca 1XA: Received 802.11 EAPOL

message (len 123) from mobile [04/10/14 18:49:50.858 IST 14f 8116] 0021.6a89.51ca 1XA: Received EAPOL-Key from mobile [04/10/14 18:49:50.858 IST 150 8116] 0021.6a89.51ca 1XK: Received EAPOL-key in PTK\_START state (msg 2) from mobile [04/10/14 18:49:50.858 IST 151 8116] 0021.6a89.51ca 1XK: Stopping retransmission timer [04/10/14 18:49:50.859 IST 152 8116] 0021.6a89.51ca 1XA: Sending EAPOL message to mobile, WLAN=13 AP WLAN=13 [04/10/14 18:49:50.862 IST 153 8116] 0021.6a89.51ca 1XA: Received 802.11 EAPOL message (len 99) from mobile [04/10/14 18:49:50.862 IST 154 8116] 0021.6a89.51ca 1XA: Received EAPOL-Key from mobile [04/10/14 18:49:50.862 IST 155 8116] 0021.6a89.51ca 1XK: Received EAPOL-key in PTKINITNEGOTIATING state (msg 4) from mobile [04/10/14 18:49:50.863 IST 172 338] [WCDB] wcdb\_ffcp\_cb: client (0021.6a89.51ca) client (0x57ca4000000048): FFCP operation (UPDATE) return code (0) [04/10/14 18:49:50.914 IST 173 273] dhcp pkt processing routine is called for pak with SMAC = 0021.6a89.51ca and SRC\_ADDR = 0.0.0.0 [04/10/14 18:49:50.914 IST 174 219] sending dhcp packet outafter processing with SMAC = 0021.6a89.51ca and SRC\_ADDR = 0.0.0.0 [04/10/14 18:49:50.914 IST 175 256] DHCPD: address 20.20.20.6 mask 255.255.255.0 [04/10/14 18:49:54.279 IST 176 273] dhcp pkt processing routine is called for pak

with SMAC = 0021.6a89.51ca and SRC\_ADDR = 20.20.20.6 [04/10/14 18:49:54.279 IST 177 219] sending dhcp packet outafter processing with

SMAC = 0021.6a89.51ca and SRC\_ADDR = 20.20.20.6